Compassion Quality

愛心

品質 · 創新 · 當責 Quality Innovation Accountability

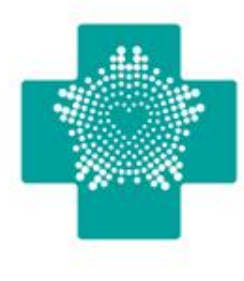

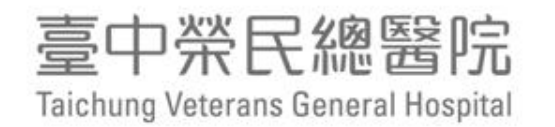

## SSI POWER BI 操作步驟說明

#### 感管中心製作

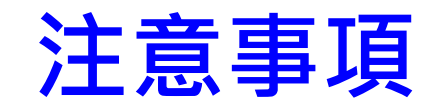

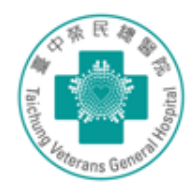

➤首先SSI POWER BI請以Chrome網頁開啟

▶ 輸入各科申請的個人POWER BI帳號及密碼(尚 未申請者,請洽資訊室簡校呈先生、分機 2152)

▶ 若有問題請洽感管師陳裕芬、分機3098

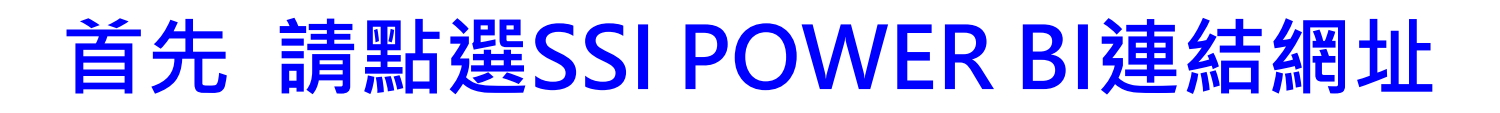

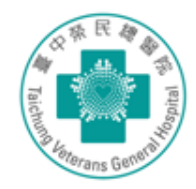

➤ 從中榮首頁點選「醫療團隊-感染管制中心」→「業務專區-組合式照護措施」→「手術部位組合式照護報表」(請以Chrome開啟)→輸入POWER BI帳號/密碼即可登入。

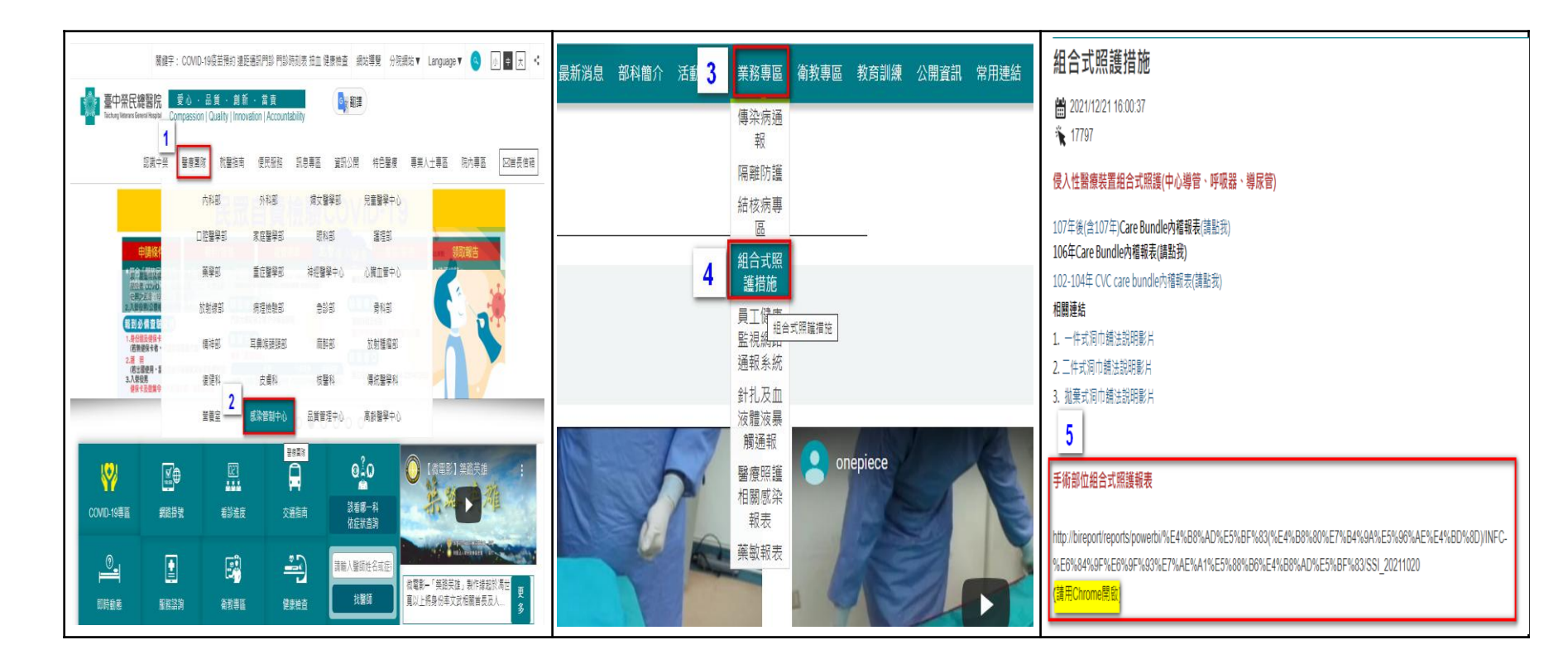

### 步驟一:以下拉式選單選擇要查看的日期 科別、術式或清淨手術分類等

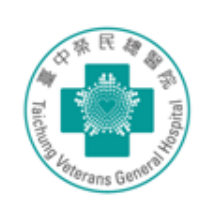

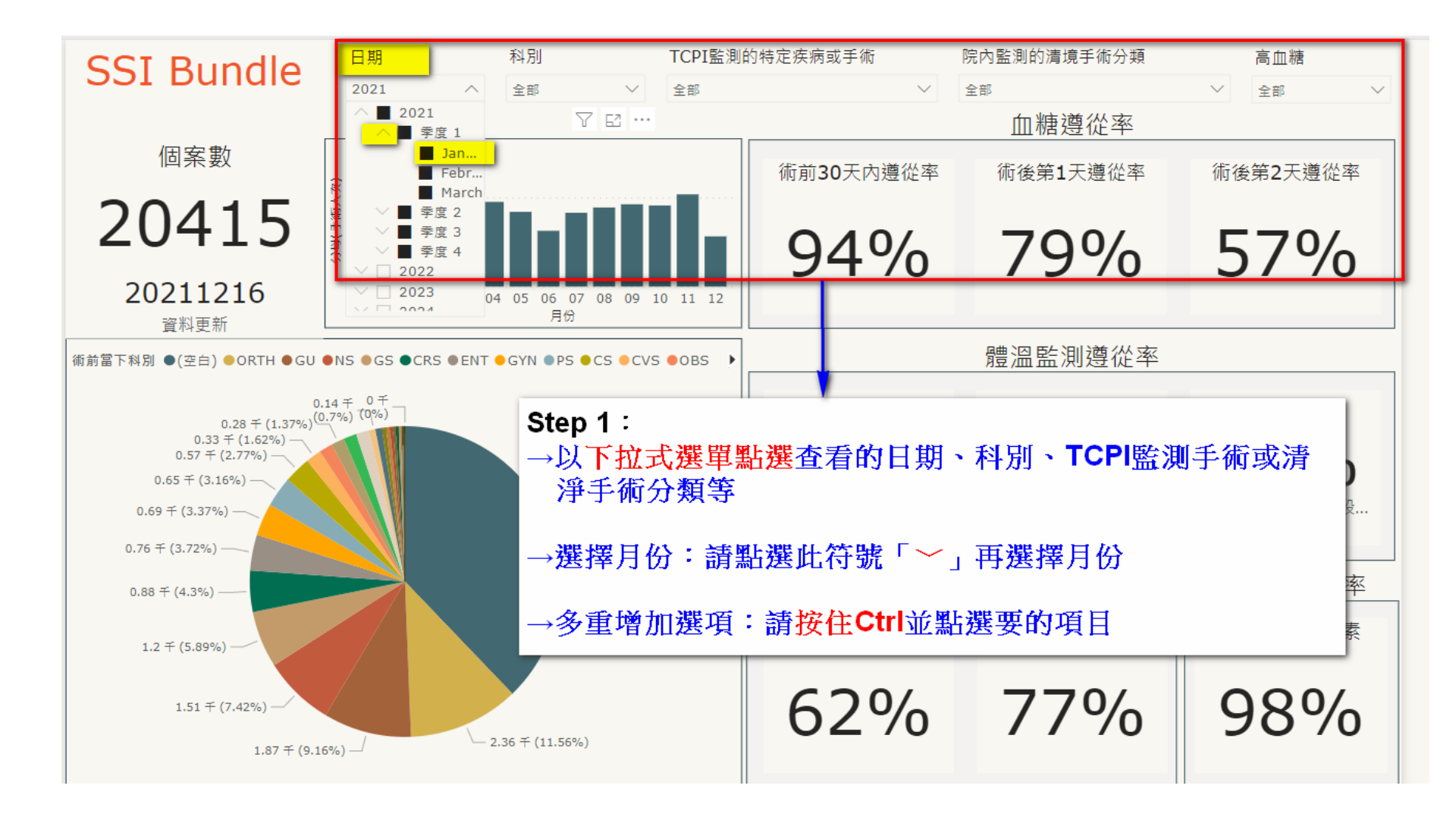

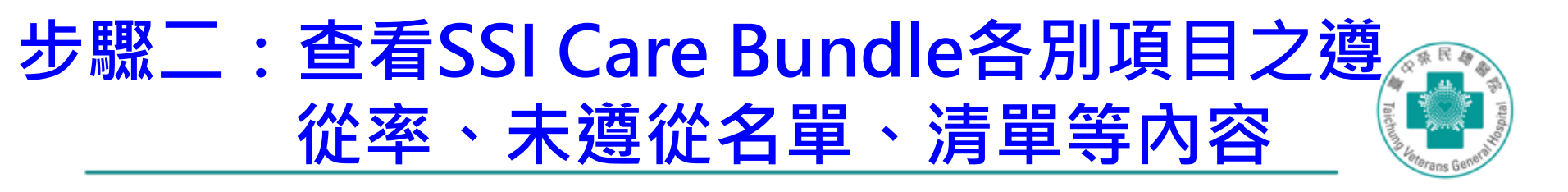

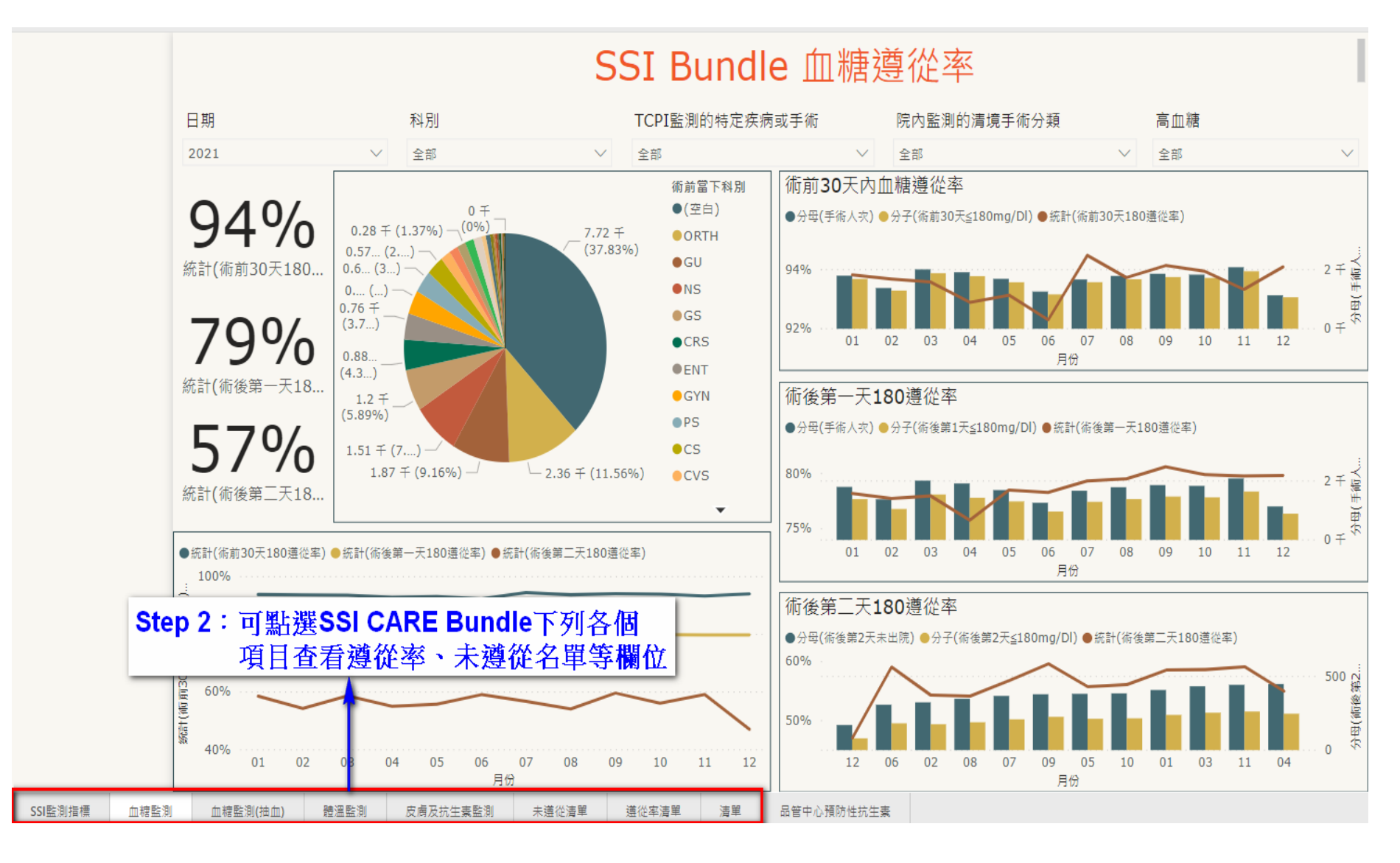

### 步驟三:可匯出未遵從名單

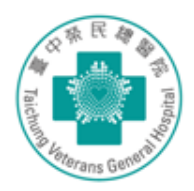

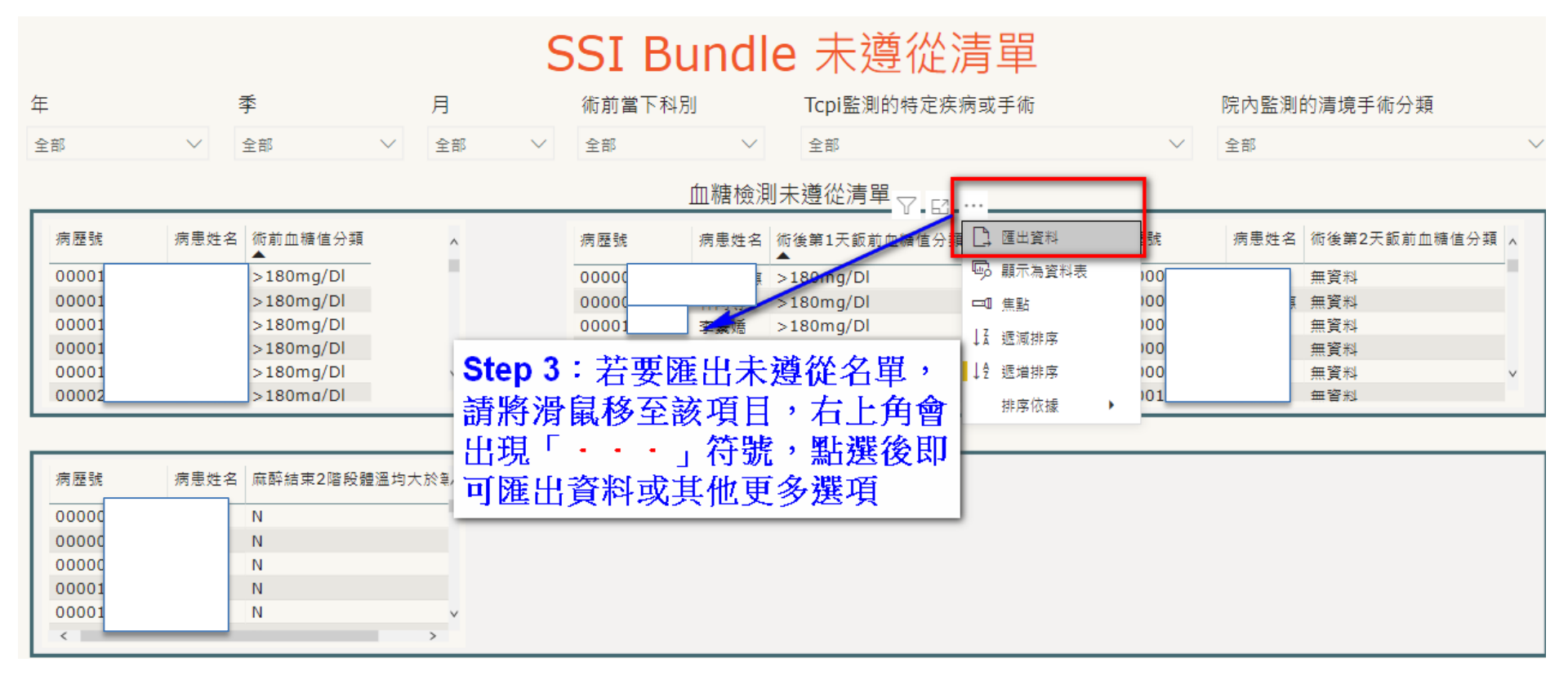

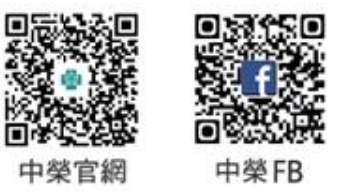

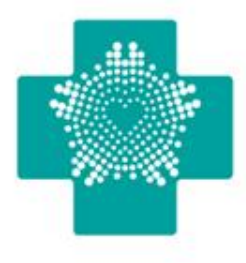

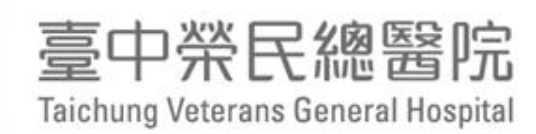

# 手術病人安全・由你我做起 Thank you!

愛心 · 品質 · 創新 · 當責 Compassion Quality Innovation Accountability